# 菏泽市安管人员延期教育 在线学习平台

一 企业操作说明书

## 菏泽建筑类三类学员延期教育在线学习平台登录

1、打开 360 浏览器极速模式,在地址栏输入菏泽市安管人员延期教育在线学习平台地址,打开平台首页面。如下图所示:

| l | 菏泽市安营人员庭期数育在线学习平台 |  |
|---|-------------------|--|
|   | 游输入用户名<br>济输入总约   |  |
|   |                   |  |
|   | TERMINE ENVIRE    |  |
|   |                   |  |
|   |                   |  |

- a)输入用户名。
- b)输入密码。
- c) 选择企业登录, 输入身份证号码及密码

d) 点击【登录】,进入菏泽市安管人员延期教育在线学习平台主页面。 如下图 所示:

| 菏泽市安管人员延期制               | 教育在线学习平台 Ξ                                  | 1000 前泽企业 |
|--------------------------|---------------------------------------------|-----------|
|                          | 学员总教理《                                      |           |
| HA 学员信息官理 /              | 首页 / 学员信息                                   | C         |
| <ul> <li>考试管理</li> </ul> |                                             |           |
| ⊕ 学习管理 >                 | 业市未型 ▼ 前後入学が26様 2022 Q                      |           |
| ▲ 微费管理 ◎                 | () 添加         () 学员回应带转端要好-3个工作日            | 共有数据: 0条  |
|                          | 1D 姓名 身份证 学员证件号码 年份 亞深密码 证书突型 俗属企业 感感管理 4K8 | 操作        |
|                          | 无规器                                         |           |
|                          |                                             |           |

### 1 注册

操作说明:企业在登录之前点击【企业新用户注册】链接,进入注册画面,如下图所示。

| 用户名                           | testCompany2                   | 企业名称                   | 操作说明书编写企业勿动                |
|-------------------------------|--------------------------------|------------------------|----------------------------|
| 素码                            |                                | 企业地址                   | 山东市泽                       |
| 建认素码                          |                                | 统一值用代码                 | 123456789987456213         |
| 联系人姓名                         | 10144                          | 企业营业纳利                 | @ BLM                      |
| 联系人电话                         | 15211113333                    | 法人姓名                   | 形式                         |
| 开户行                           | 建设银行                           | 法人电话                   | 15211113333                |
| TOKE                          | 傳輸入开点所認                        |                        |                            |
| 联系人姓名<br>联系人电话<br>开户行<br>开户标唱 | 15211113333<br>建設税行<br>調約人刊の形式 | 企业票业共耕<br>法人姓名<br>法人电话 | の 己上作<br>解成<br>15211113333 |

图 1-1

在企业注册页面中可执行的操作有:

 【立即注册】,输入完相关信息后,点击【立即注册】提交信息。等待审核如 下图所示:

| 用户名   | testCompany2 | 企业名称             | 操作说明书编写企业发        | হা        |
|-------|--------------|------------------|-------------------|-----------|
| 密码    |              | 企业地址             | 山东渤漳              |           |
| 碘认密码  |              | 统一值用代码           | 12345678998745623 | 3         |
| 原系人姓名 | 35.84        | CHICK SATISfield | の 己上寺             |           |
| 联系人电话 | 15211113333  | 法人姓名             | 刑式                |           |
| 开户行   | 建设银行         | 法人用语             | 15211113333       |           |
| 开户账号  | 54545451     |                  |                   |           |
|       |              |                  |                   | 日有防衛7月主動的 |
|       |              | <u>98018</u>     |                   |           |

2) 【已有账号?点击登录】,点击链接后,跳转登录页面。

### 2 学员信息管理

操作说明:企业点击【学员信息管理】菜单,进入学员信息管理画面,如下图所示:

| 菏泽市安管人员                  | 延期教      | 育在线学习          | 平台 😑    |            |        |    |      |      |      |      |    | (2) 均泽企业 |
|--------------------------|----------|----------------|---------|------------|--------|----|------|------|------|------|----|----------|
| ()                       |          | 学员信息管理 ×       |         |            |        |    |      |      |      |      |    |          |
| 144 子贝旧忠官理               | <i>´</i> | 首页 / 学员信息      | 9.      |            |        |    |      |      |      |      |    | C        |
| <ul> <li>考试管理</li> </ul> | ۲        | 277-02-046-001 |         | #A) #0.010 | 2022   |    |      |      |      |      |    |          |
| ● 学习管理                   | >        | ALC TO SPECIAL | ÷       | 印制八子贝白柳    | 2022   |    |      |      |      |      |    |          |
| 息 微费管理                   | ۲        | ① 液加           | ④ 学员信息审 | 核需要1-3个工作日 |        |    |      |      |      |      |    | 共有数据: 0条 |
|                          |          | ID             | 姓名      | 身份证        | 学员证件号码 | 年份 | 登录密码 | 证书类型 | 所属企业 | 做费管理 | 状态 | 操作       |
|                          |          |                |         |            |        |    | 无数据  |      |      |      |    |          |
|                          |          |                |         |            |        |    |      |      |      |      |    |          |
|                          |          |                |         |            |        |    |      |      |      |      |    |          |
|                          |          |                |         |            |        |    |      |      |      |      |    |          |
|                          |          |                |         |            |        |    |      |      |      |      |    |          |
|                          |          |                |         |            |        |    |      |      |      |      |    |          |
|                          |          |                |         |            |        |    |      |      |      |      |    |          |
|                          |          |                |         |            |        |    |      |      |      |      |    |          |
|                          |          |                |         |            |        |    |      |      |      |      |    |          |
|                          |          |                |         |            |        |    |      |      |      |      |    |          |
|                          |          |                |         |            |        |    |      |      |      |      |    |          |
|                          |          |                |         |            |        |    |      |      |      |      |    |          |
|                          |          |                |         |            |        |    |      |      |      |      |    |          |
|                          |          |                |         |            |        |    |      |      |      |      |    |          |
|                          |          |                |         |            |        |    |      |      |      |      |    |          |

在学员信息管理页面可执行的操作有:

1) 【添加】,点击添加按钮,打开添加学员信息弹窗,如下图所示:

| ·身份证     作为登励唯一账号使用       '请选择信息       '姓名       '亞子奇紀       '亞子奇紀       '亞子奇紀 | 新增学员   |            |       |  |  |  |
|--------------------------------------------------------------------------------|--------|------------|-------|--|--|--|
| *講选署信息       *姓名       *近件号码       *登录宏码          新贈                           | *身份证号  | 作为登陆唯一账号使用 | 查询    |  |  |  |
| *姓名     *证件号码       *登录密码     -       新贈     -                                 | "请选择信息 |            |       |  |  |  |
| *登录密码 新增                                                                       | *姓名    |            | *证件号码 |  |  |  |
| 新聞                                                                             | *登录密码  |            |       |  |  |  |
|                                                                                |        | 新増         |       |  |  |  |

在新增学员页面执行的操作有: 输入身份证号,点击查询,系统会自动接入省住建厅数据库导入学员信息,选 择需要延期的证书人员信息,输入密码 点击【新增】按钮,添加完成学员信息。

2) 【查询】, 输入要查询的信息后, 显示查询结果

3) 【修改】,点击【修改】图标,打开修改页面。输入要修改的信息后,点击【修改】 完成操作。页面列表刷新。 4) 【未提交审核】,缴费完成后,刷新页面,自动开通学习账号。

5) 【删除】,点击【删除】按钮,删除填写信息错误的学员信息。谨慎操作。

### 3 考试管理

操作说明:企业点击【考试管理】菜单,进入考试管理画面,如图 3-1 所示:

| ) 学员信息管理 | > | 学员信 | B管理 × | 学习管理   | E × . 4 | 时法信息列表 | 2×    |        |       |      |   |
|----------|---|-----|-------|--------|---------|--------|-------|--------|-------|------|---|
|          |   | 調査  | 考试管理  | / 考试组织 | 列刺      |        |       |        |       |      |   |
| 考试管理     | Θ |     |       |        |         |        |       |        |       |      |   |
| #法信息列表   | > | 征书  | 类型    | Ť      | 请输入     | 公司名称   |       | 请输入学员名 | 5称    | 通过状态 | 3 |
| 学习管理     | > | Q   |       |        |         |        |       |        |       |      |   |
| L 出声管理   | ۲ | *   | 【合楷后两 | 个工作日可打 | 印结业证书   | 5      |       |        |       |      |   |
|          |   | #9  | 学员    | 新羅     | 制法      | Nic    | 和用    | 秋志 🗧   | (証书 章 | 操作   |   |
|          |   | 1   | Riz   | .Bit.  | 項目      |        | 110   |        |       |      |   |
|          |   | 2   | 小王    | 78st   | 亲主用     |        | ET.   |        |       |      |   |
|          |   | 10  | 1 2   | 800 1  | R 882   | 共246 1 | 0条页 • |        |       |      |   |
|          |   |     |       |        |         |        |       |        |       |      |   |

图 3-1

在考试管理中可执行的操作有: 1)【查询】,输入相关信息后,点击【查询】,按钮,显示查询结果。如图 3-2 所示:

|                      | > | 字员信 | - 聖堂思              | 学习管理       | a - 1          | 制法信息列表 | ×     |                                        |                     |      |  |
|----------------------|---|-----|--------------------|------------|----------------|--------|-------|----------------------------------------|---------------------|------|--|
| H TOUGHER            |   | 面页  | 考试管理               | 1 考试组织     | (万)肉           |        |       |                                        |                     |      |  |
| 3 考试管理               | Θ |     |                    |            |                |        |       |                                        |                     |      |  |
| 考试信息列表               | > | 經濟  | 美型                 | -          | 请输入            | 公司名称   |       | 小王                                     |                     | 通过状态 |  |
| ) <b>7323</b>        | > | Q   |                    |            |                |        |       |                                        |                     |      |  |
| <b>1.</b> (1911)     | ۲ | *1  | (合格后两              | 个工作日可打     | <b>J印结业证</b> : | 5      |       |                                        |                     |      |  |
|                      |   | 序号  | 学员                 | 新麗         | 物达             | 考试     | 粮闲    | 15古 0                                  | 12 <del>1</del> 8 0 | 操作   |  |
|                      |   | 1   | 小王                 | Mit.       | 安全员            |        | 10    | -                                      |                     |      |  |
|                      |   | <   | 1 2                | RE 1       | = <b>8</b> 3   | #1条 1  | 0条页 • |                                        |                     |      |  |
|                      |   |     |                    |            |                |        |       |                                        |                     |      |  |
|                      |   |     |                    |            |                |        |       |                                        |                     |      |  |
| liti - millioisemio- |   |     | National Section 1 | 0530 54696 | 194 II         |        | 60000 | 12211121111111111111111111111111111111 | 1000020             | ×    |  |

2)【查看】,点击【查看】按钮,查看学员考试记录

### 4 学习管理

操作说明:企业点击【学习管理】菜单,进入学习管理画面,如图 4-1 所示:

| 菏泽市建筑类三势                               | 类人员延   | E期教育            | 育在线学                 | 习平台 🗉       |                  |         | testC     | ompany |
|----------------------------------------|--------|-----------------|----------------------|-------------|------------------|---------|-----------|--------|
| 山 李辰信祭管理<br>④ 李武管理                     | ><br>• | 学员信息(<br>音页 / ) | <b>19</b> × <b>1</b> | 4习世祖 ×      |                  |         |           | C      |
| <ul> <li>第3章連</li> <li>第3章連</li> </ul> | ><br>⊕ | 证书类团            | 2: 证书类               | 型           | ▼ 请输入学员名称        | Q       | 共有3       | 0週:2条  |
|                                        |        | 3D              | 用户名称                 | 证书规划        | 新羅企业             | 学习时长    | 價稅增減次数    | 操作     |
|                                        |        | 45              | 小王                   | 安全员         | 测试企业用于写操作说明书     |         | 2         | ***    |
|                                        |        | 11              | 测试学员                 | 项目负责人       | 阙试企业用于写操作说明书     |         |           | ***    |
|                                        |        |                 |                      | 0004-3007 L | 1 F-8            |         | h.        |        |
| 培训机构:菏泽市建筑安全与                          | 设备管理协会 | e u             | 新电話:0530             | 5169991 1   | 山东首建筑施工企业安全生产管理ノ | 局信息管理系统 | <u>\$</u> |        |

图 4-1

在学习管理中可执行的操作有:

1)【查询】,点击【查询】按钮,显示要查询的数据,如图 4-2 所示:

图 4-2

2)【查看】,点击【查看】按钮,显示学员学习相关信息。如图 4-3 所示:

|        | 1. | 学员信息管理 字习管理 ×                         |                                                                    |
|--------|----|---------------------------------------|--------------------------------------------------------------------|
| 学员信息管理 | 1  | 查看评情                                  |                                                                    |
| 考试管理   | ۲  |                                       | 共有数据: 2 分                                                          |
| 学习管理   | >  | 时间                                    | 樽分                                                                 |
| . 他想想知 | ۲  | 2020-05-01 09:55:15                   | 0                                                                  |
|        |    | 2020-05-01 09:55:47                   | 16                                                                 |
|        |    | 2-2                                   | 1 1-2                                                              |
|        |    | ±-=<br>視频播放情况                         | 1 1-21                                                             |
|        |    | 上———————————————————————————————————— | 1 75-22<br>共和数据: 2 5<br>接放次数                                       |
|        |    | 上——<br>税類構放情况<br>税限标题<br>建筑安全生产管理算1讲  | 1<br>1<br>1<br>1<br>1<br>1<br>1<br>1<br>1<br>1<br>1<br>1<br>1<br>1 |

图 4-3

#### 5 缴费管理

操作说明:企业点击【缴费管理】菜单,进入缴费管理画面,如图 5-1 所示:

|                                                                                                    | > | 学员信息的 | e理 学习管理 | ※ 考试信息列表 | ※ 撤费记录 × | 企业徽要 |                 |
|----------------------------------------------------------------------------------------------------|---|-------|---------|----------|----------|------|-----------------|
|                                                                                                    |   | 前面とき  | ¥扔也息    |          |          |      |                 |
| ) 考试管理                                                                                                    | ۲ |       |         |          |          |      |                 |
| ▶ 学习管理                                                                                                    | > |       |         |          |          |      | <b>共有数据</b> : ( |
| the second second second second second second second second second second second second second second second se | 0 | 10    | 公司名称    | 做些人数     | 態推全部     | 感想时间 | 酸薏苡杏            |
| I I I I I I I I I I I I I I I I I I I                                                                           |   |       |         | 无数       | 掘        |      |                 |
| 被搬记录                                                                                                    | > |       |         |          |          |      |                 |
| 企业资源                                                                                                    | > |       |         |          |          |      |                 |
|                                                                                                    |   |       |         |          |          |      |                 |
|                                                                                                    |   |       |         |          |          |      |                 |
|                                                                                                    |   |       |         |          |          |      |                 |
|                                                                                                    |   |       |         |          |          |      |                 |
|                                                                                                    |   |       |         |          |          |      |                 |
|                                                                                                    |   |       |         |          |          |      |                 |
|                                                                                                    |   |       |         |          |          |      |                 |

图 5-2

在缴费管理中可执行的操作:

- 1)【查询】
- 2)【企业缴费】, 点击【企业缴费】菜单。显示要缴费的学员的信息。如图 5-4 所示:

|                             |   | 学员信息管                       | 19 × 193 | 学习管理       | 考试信息列表 》 激烈         | 第22章 金山歌舞                                                                    | ×.     |         |  |  |  |
|-----------------------------|---|-----------------------------|----------|------------|---------------------|------------------------------------------------------------------------------|--------|---------|--|--|--|
| ₩ 予风侣思喜难                    |   | 調査 / 3                      | 「百件想     |            |                     |                                                                              |        | C       |  |  |  |
| ) <b>*</b> KTI              | ⊕ |                             |          |            |                     |                                                                              |        |         |  |  |  |
| 第 学习管理                      | > | ③若企业单次撤费会都不足10000元,请全选后批量缴费 |          |            |                     |                                                                              |        |         |  |  |  |
| <b>业</b> 德弗雷诺               | Θ | 0 fit.                      | 200      |            |                     |                                                                              |        | 共有政語:15 |  |  |  |
| 撤费记录                        | > |                             | iD       | 姓名         | 爆份证                 | 学员证件号码                                                                       | 登录雪码   | 征书典型    |  |  |  |
|                             |   |                             |          |            |                     |                                                                              |        |         |  |  |  |
| 企业撤费                        | > |                             | н        | 殷武学员       | -372901199305040640 | 物R33333333蒙                                                                  | 123456 | 项目负责人   |  |  |  |
| 企业微测<br>1040-1-2022-124-040 | > |                             | 11       | 》》<br>開始学員 | -372901199305040640 | 後代3333333 (1)<br>(1)<br>(1)<br>(1)<br>(1)<br>(1)<br>(1)<br>(1)<br>(1)<br>(1) | 123456 | 项目负责人   |  |  |  |

| 0. *848**          | > | 学员信息管  | 理     | <b>学习管理</b> → | 3                | n试信息列表 》               | (後唐) × 5 |         |
|--------------------|---|--------|-------|---------------|------------------|------------------------|----------|---------|
| ma - 子口()首位,图3至    |   | 順道 / 学 | 新闻剧   |               |                  |                        |          | C       |
| 3) 考试管理            | ۲ |        |       |               |                  |                        |          |         |
| 0 798 <del>2</del> | > | ②若企业   | (单次)) | 费金额不足10       | 000 <del>7</del> | ,请全选后批量徵费              |          |         |
| <b>北</b> 市井世辺      | 0 | () HL  | LIS M |               | -                |                        | -        | 共有政語: 1 |
| 敏要记录               | > | -      | ID    | 放告            |                  | 68 )                   | < DREA   | 证书例型    |
| 企业推荐               | > | •      | Π     | 新出学员          | 4                | 此次邀豐金额为:350 元RMB 确定邀酬吗 | 123458   | 项目负责人   |
|                    |   |        |       |               |                  | and Rote               |          |         |
|                    |   |        |       |               |                  |                        |          |         |
|                    |   |        |       |               |                  |                        |          |         |
|                    |   |        |       |               |                  |                        |          |         |

图 5-5 点击【确定】打开支付二维码,如图 5-6 所示:

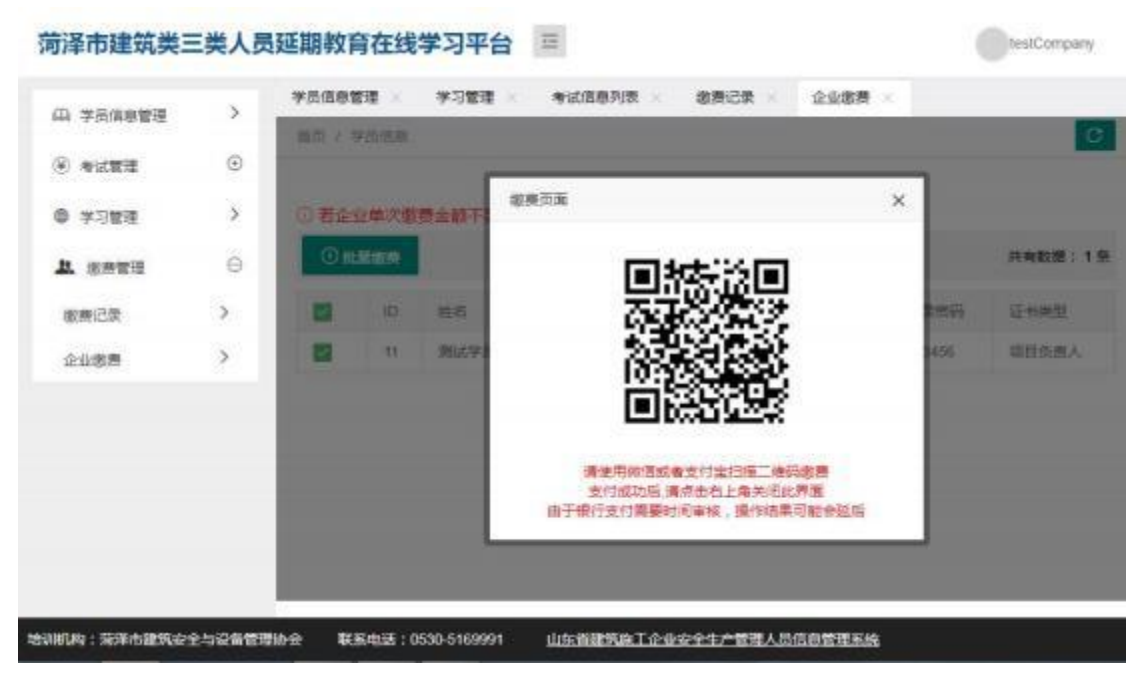

图 5-6

支付完成。关闭弹窗即可

在发票领取凭证中完善发票抬头信息,申请电子发票。